## Q 選択する要素を制限したい

## A1 [要素マスク]を使います(要素タイプごとに制限)

## A2 [レイヤー一覧]の非検索を使います(レイヤーごとに制限)

選択する要素を制限する方法は2つあります。要素タイプごとに制限するには[要素マスク]、レイヤーごとに制限するには [レイヤー一覧]の非検索機能を使います。

- ▼A1 [要素マスク]を使います(要素タイプごとに制限)
- 1 [要素選択]の[オプション]をクリックし、[要素マスク]を選択します。[要素マスク]ダイアログで、選択しない要素のチ ェックを外し、[OK]をクリックします。要素マスクの設定は図面に保存されません。

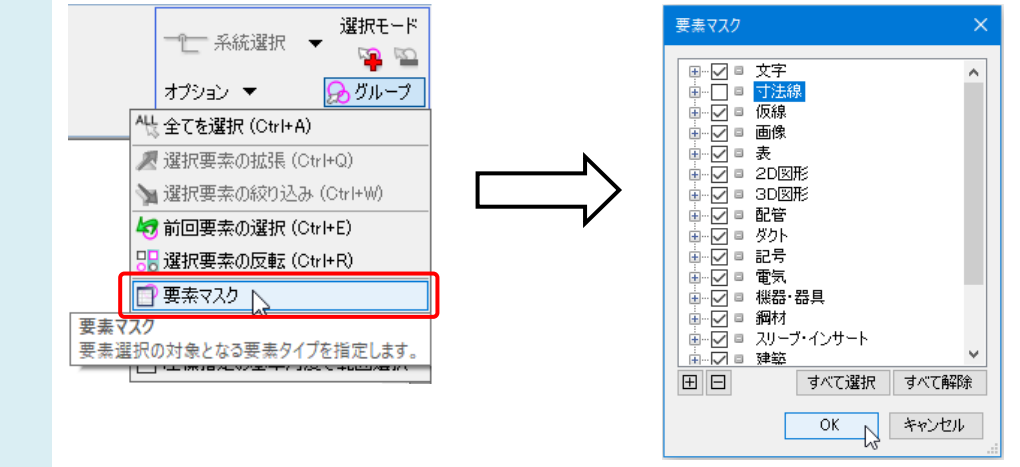

- ▼A2 [レイヤー一覧]の非検索を使います(レイヤーごとに制限)
  - 1 [レイヤーー覧]を起動します。レイアウト、ビューを選択し、選択しないレイヤーの[検索]アイコンをクリックし、非検索にします。非検索にした要素は、グレーで表示されます。

| 🖳 全体                                    | 30 EB  | 72    | ** |      | 設備 🧠 おいー |         |           | === サムネイル                              |    |  |
|-----------------------------------------|--------|-------|----|------|----------|---------|-----------|----------------------------------------|----|--|
|                                         | 76.75  | Æ     |    | 空調   | 衛生 電気    | 8970 9  |           | □ 要素のないレイヤー                            | (J |  |
|                                         | 3      | 23    | -  |      | $\Xi$    |         |           | □ 裏素のないフロアは話                           | 表  |  |
| ● □ 4方向図                                | 表示     | 検索    | 印刷 | 塗り   | レイヤー名    | 色       | 太さ(単線/複線) | 線種(単線/複線)                              | ī  |  |
| TO TELHO                                | 3      | 56    | -  | -    | インサート    | 171     | 0.30mm    | ——— 実線                                 |    |  |
|                                         | 3      | Z     | ÷  |      | ガス器具     | white   | 0.20mm    | ———— 実線                                |    |  |
|                                         | 3      | Eb.   | -  | 3    | スリーブ(壁)  | 30      | 0.20mm    | —————————————————————————————————————— |    |  |
|                                         |        | 56    | -  |      | スリーブ(床)  | 30      | 0.20mm    | ——— 実線                                 |    |  |
|                                         | 3      | Z     | ÷  |      | スリーブ(梁)  | 30      | 0.20mm    | ———— 実線                                |    |  |
|                                         | 3      | 22    | -  | - 78 | 仮線       | 132     | 0.01mm    | 碳線(2.6mm)                              |    |  |
|                                         |        | 22    | -  | - 78 | 冷媒管ラック   | 31      | 0.20mm    | —————————————————————————————————————— |    |  |
|                                         |        | 22    | -  | 3    | 制気口      | white   | 0.20mm    | —————————————————————————————————————— |    |  |
|                                         | 3      | 26    | -  | - 78 | 加工番号     | 🔳 white | 0.01mm    | ———— 実線                                |    |  |
|                                         | - 3    | 22    | -  | - 78 | 図形       | white   | 0.20mm    | —————————————————————————————————————— |    |  |
| 簡易制御(区分)                                |        | 22    | -  | 3    | 図枠       | 🔳 white | 0.10mm    | —————————————————————————————————————— |    |  |
| 🔿 🖓 🥪 属 汎用                              | 3      | 0     | -  | - 79 | 寸法線      | 🔳 white | 0.01mm    | —————————————————————————————————————— |    |  |
|                                         |        | 22    | -  |      | 掃除口·目皿   | 🔳 white | 0.20mm    | —————————————————————————————————————— |    |  |
|                                         | 3      | Zo    | -  | 3    | 排煙口      | 🔳 white | 0.20mm    | —————————————————————————————————————— |    |  |
| ● ○ ● ● ● ● ● ● ● ● ● ● ● ● ● ● ● ● ● ● | 3      | 26    | -  | - 79 | 搬送機器     | 🔳 white | 0.20mm    | —————————————————————————————————————— |    |  |
|                                         | <      |       |    |      |          |         |           |                                        |    |  |
| ● 兄 → 二 - ガス 🔹 レイヤーの作成 📈 削除 🔻           |        |       |    |      |          |         |           | 選択したレイヤーを画面上で要素選択                      |    |  |
| ● ひょう 重気                                | 15 JL- | - プの編 | 隼  | 197  |          |         |           |                                        |    |  |

POINT

非検索にしたレイヤーの要素は、Alt キーを押したまま要素をクリックすると選択できます。